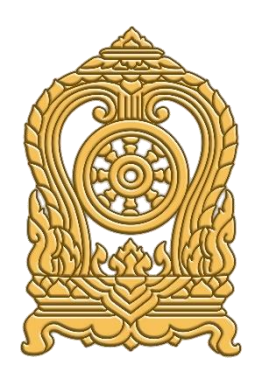

# คู่มือการใช้งาน ระบบกำหนดรหัสประจำตัวผู้เรียนเพื่อเข้ารับบริการการศึกษาสำหรับ ผู้ไม่มีหลักฐานทางทะเบียนราษฎร

กระทรวงศึกษาธิการ

|    | J J |
|----|-----|
| สา | รบญ |

| หัวเรื่อง                                            | หน้า |  |  |  |  |
|------------------------------------------------------|------|--|--|--|--|
| าารเข้าใช้งานระบบ1                                   |      |  |  |  |  |
| ,<br>ันตอนการใช้งานระบบ1                             |      |  |  |  |  |
| การเข้าสู่ระบบ                                       | 1    |  |  |  |  |
| 1. ข้อมูลผู้เรียน                                    | 4    |  |  |  |  |
| 1.1. ตรวจสอบ / บันทึกข้อมูล                          | 4    |  |  |  |  |
| 1.2. ค้นหาข้อมูลผู้เรียน                             | 7    |  |  |  |  |
| 1.3. ตรวจสอบและรับรอง                                | 10   |  |  |  |  |
| 2. ข้อมูลผู้ใช้งาน                                   | 12   |  |  |  |  |
| 2.1 ตรวจสอบและรับรองผู้ลงทะเบียน                     | 12   |  |  |  |  |
| 3. รายงาน                                            | 14   |  |  |  |  |
| 3.1. รายงานสถิติการออกรหัสผู้เรียน จำแนกตามสถานศึกษา | 14   |  |  |  |  |
| 3.2. รายงานสถิติการออกรหัสผู้เรียน จำแนกตามสัญชาติ   | 15   |  |  |  |  |

## คำอธิบายเพิ่มเติมสำหรับสถานศึกษาประเภทศูนย์การเรียน<sup>1</sup>

๑. ในระบบกำหนดรหัสประจำตัวผู้เรียนเพื่อเข้ารับบริการการศึกษาสำหรับผู้ไม่มีหลักฐานทาง ทะเบียนราษฎรสำหรับสถานศึกษาประเภทศูนย์การเรียน ให้เจ้าหน้าที่กลุ่มส่งเสริมการจัดการศึกษา ปฏิบัติ หน้าที่เช่นเดียวกับนายทะเบียนสถานศึกษา/เจ้าหน้าที่สถานศึกษาแทนศูนย์การเรียน

๒. ในแบบฟอร์มข้อมูลทะเบียนนักเรียนรายบุคคล (นักเรียนติด G) ให้ผู้อำนวยการกลุ่มส่งเสริม การจัดการศึกษา เป็นผู้ให้ข้อมูลแทนครูประจำชั้น และให้ผู้อำนวยการสำนักงานเขตพื้นที่การศึกษา เป็นผู้ รับรองข้อมูลแทนผู้อำนวยการโรงเรียน

<sup>&</sup>lt;sup>1</sup> มาตรา ๑๘ (๓) แห่งพระราชบัญญัติการศึกษาแห่งชาติ พ.ศ. ๒๕๔๒ กำหนดให้ ศูนย์การเรียน ได้แก่ สถานที่ เรียนที่หน่วยงานจัดการศึกษานอกโรงเรียน บุคคล ครอบครัว ชุมชน องค์กรชุมชน องค์กรปกครองส่วนท้องถิ่น องค์กรเอกชน องค์กรวิชาชีพ สถาบันศาสนา สถานประกอบการ โรงพยาบาล สถาบันการแพทย์ สถาน สงเคราะห์ และสถาบันสังคมอื่นเป็นผู้จัด

### การเข้าใช้งานระบบ

การเข้าใช้งานระบบกำหนดรหัสประจำตัวผู้เรียนเพื่อเข้ารับบริการการศึกษา สำหรับผู้ไม่มีหลักฐาน ทางทะเบียนราษฎร มีเมนูการใช้งานดังนี้

- ข้อมูลผู้เรียน
  - ตรวจสอบ/บันทึกข้อมูลผู้เรียน
  - ค้นหาข้อมูลผู้เรียน
  - ตรวจสอบและรับรอง
- ข้อมูลผู้ใช้งาน
  - ตรวจสอบและรับรองผู้ลงทะเบียน
- รายงาน
  - รายงานสถิติการออกรหัสผู้เรียน จำแนกตามสถานศึกษา
  - รายงานสถิติการออกรหัสผู้เรียน จำแนกตามสัญชาติ

## ขั้นตอนการใช้งานระบบ

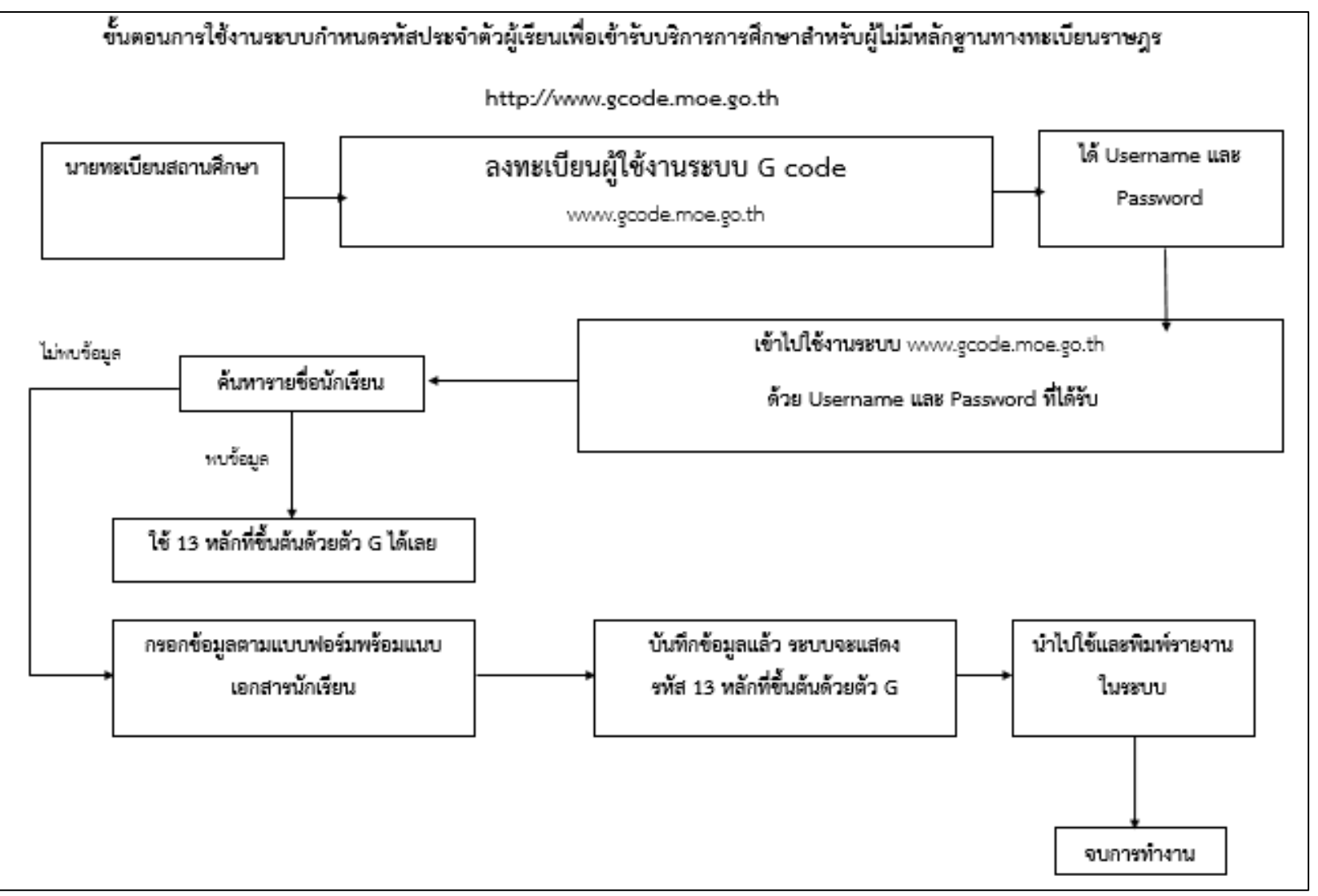

รูปภาพแสดงขั้นตอนการใช้งานระบบกำหนดรหัสประจำตัวผู้เรียนเพื่อเข้ารับบริการการศึกษาสำหรับผู้ไม่มีหลักฐานทางทะเบียนราษฎร

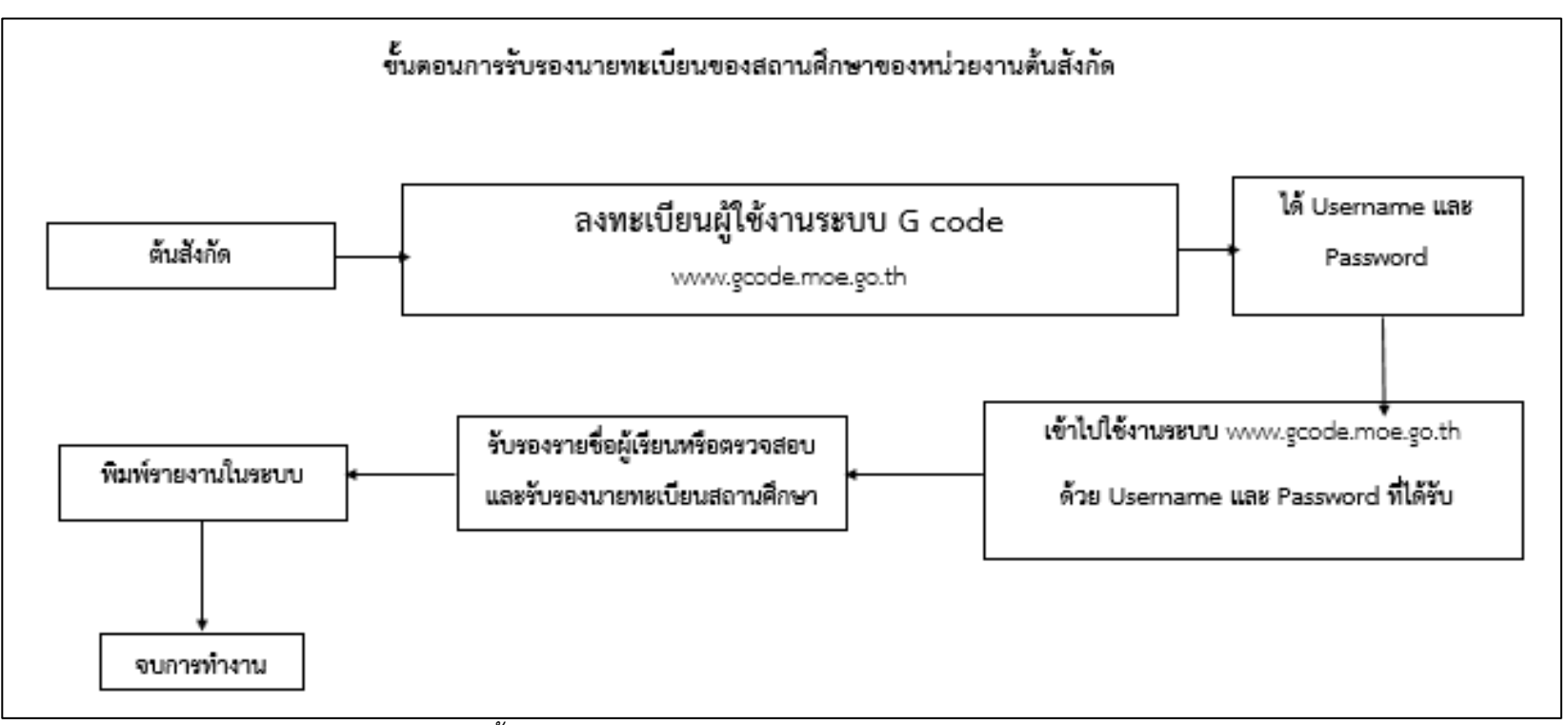

รูปภาพแสดงขั้นตอนการรับรองนายทะเบียนของสถานศึกษาของหน่วยงานต้นสังกัด

## การเข้าสู่ระบบ

ผู้ใช้งานที่มีบัญชีผู้ใช้และรหัสผ่าน สามารถเข้าใช้งานระบบกำหนดรหัสประจำตัวผู้เรียนเพื่อเข้ารับ บริการการศึกษาสำหรับผู้ไม่มีหลักฐานทางทะเบียนราษฎรได้ ดังนี้

- ระบุ ชื่อผู้ใช้งาน
- ระบุ รหัสผ่าน จากนั้นคลิกที่เมนู เพื่อเข้าใช้งานระบบ

| ระบบกำหนดรหัสประจำตัวผู้เรียนเพื่อเข้ารับบริการการศึกษา<br>สำหรับผู้ไม่มีหลักฐานทางทะเบียนราษฎร<br>กระทรวงศึกษาธิการ<br>Ministry of Education |                                |  |  |  |  |  |  |
|----------------------------------------------------------------------------------------------------|--------------------------------|--|--|--|--|--|--|
| ชื่อผู้ใช้ง                                                                                                    | <b>งาน:</b> เลขประจำตัวประชาชน |  |  |  |  |  |  |
| รหัสเ                                                                                                    | <b>่าน:</b> รหัสผ่าน           |  |  |  |  |  |  |
| 1+                                                                                                    | 4 =                            |  |  |  |  |  |  |
|                                                                                                    | เข้าสู่ระบบ ลงทะเบียน          |  |  |  |  |  |  |
| จำนวนผู้เข้าใช้งานปัจจุบัน: 546                                                                                                    |                                |  |  |  |  |  |  |
| พบปัญหาในการใช้งานระบบติดต่อได้ที่<br>กลุ่มระบบฐานข้อมูลและสารสนเทศ 02 2818909 ต่อ 441-2 ในวันและเวลาราชการ                                   |                                |  |  |  |  |  |  |

รูปภาพหน้าจอแสดงการเข้าใช้งานระบบ

#### หมายเหตุ

กรณีผู้ใช้งานที่ยังไม่มีบัญชีผู้ใช้งานและรหัสผ่าน สามารถลงทะเบียนเพื่อเข้าใช้งานระบบกำหนดรหัส ประจำตัวผู้เรียนเพื่อเข้ารับบริการการศึกษาสำหรับผู้ไม่มีหลักฐานทางทะเบียนราษฎรได้ ดังนี้

- ระบุ ชื่อ
- ระบุ นามสกุล
- ระบุ เลขประจำตัวประชาชน (ใช้เป็นUser name)
- เลือก สังกัด
- เลือก จังหวัด
- เลือก สถานศึกษา / หน่วยงาน
- เลือก ประเภทผู้ใช้งาน
- ระบุ ตำแหน่ง
- ระบุ เบอร์โทรศัพท์

- ระบุ อีเมล์
- เลือกไฟล์ หลักฐานประกอบ (ไฟล์เอกสารการยืนยันตัวตน)
- ระบุ รหัสผ่าน (อย่างน้อย 4-20 ตัว)
- ระบุ ยืนยันรหัสผ่าน จากนั้นคลิกที่ปุ่ม
   <sup>ลงทะเบียน</mark> เพื่อบันทึกข้อมูลการลงทะเบียนเข้าใช้ งานระบบ
  </sup>

| (3)     | ระบบกำหนดรหัสประจำตัวผู้เรียนเพื่อเข้ารับบริการการศึกษา |                                                                             |  |  |  |  |  |  |  |  |
|---------|---------------------------------------------------------|-----------------------------------------------------------------------------|--|--|--|--|--|--|--|--|
|         | สำหรับผู้ไม่มีห                                         | ลักฐานทางทะเบียนธาษฏธ                                                       |  |  |  |  |  |  |  |  |
| Logod   | กระทรวงศึกษาธิการ<br>Ministry of Education              |                                                                             |  |  |  |  |  |  |  |  |
|         | 1                                                       | ลงทะเบียนการเข้าใช้งานระบบ                                                  |  |  |  |  |  |  |  |  |
|         | * ชื่อ:                                                 |                                                                             |  |  |  |  |  |  |  |  |
|         | * นามสกุล:                                              |                                                                             |  |  |  |  |  |  |  |  |
| * เลขปร | ระจำตัวประชาชน:                                         |                                                                             |  |  |  |  |  |  |  |  |
|         | * สังก <b>ัด:</b>                                       | เลือกสังกัด 👻                                                               |  |  |  |  |  |  |  |  |
|         | จังหวัด:                                                | เลือกจังหวัด 👻                                                              |  |  |  |  |  |  |  |  |
| สถานว   | ศึกษา/หน่วยงาน:                                         | เลือกสถานศึกษา/หน่วยงาน 👻                                                   |  |  |  |  |  |  |  |  |
| *       | * ประเภทผู้ใช้งาน: 🔘 หน่วยงานต้นสังกัด                  |                                                                             |  |  |  |  |  |  |  |  |
|         |                                                         | 🔘 เจ้าหน้าที่สถานศึกษา                                                      |  |  |  |  |  |  |  |  |
|         | * ตำแหน่ง:                                              |                                                                             |  |  |  |  |  |  |  |  |
|         | * เบอร์โทรศัพท์:                                        |                                                                             |  |  |  |  |  |  |  |  |
|         | * อีเมล์:                                               |                                                                             |  |  |  |  |  |  |  |  |
| * 1     | หลักฐานประกอบ:                                          | Choose File No file chosen                                                  |  |  |  |  |  |  |  |  |
|         |                                                         | * สำเนาบัตรประชาชน หรือ รูปถ่ายบัตรประชาชน<br>ไฟล์นามสกุล .pdf, .jpg, .jpeg |  |  |  |  |  |  |  |  |
|         | * รทัสผ่าน:                                             | Password                                                                    |  |  |  |  |  |  |  |  |
|         | * ยืนยันรทัสผ่าน:                                       | Password                                                                    |  |  |  |  |  |  |  |  |
|         |                                                         | ลงทะเบียน ยกเลิก                                                            |  |  |  |  |  |  |  |  |

รูปภาพหน้าจอแสดงการลงทะเบียนการเข้าใช้งานระบบ

### 1. ข้อมูลผู้เรียน

### 1.1. ตรวจสอบ / บันทึกข้อมูล

การตรวจสอบข้อมูลผู้เรียน ผู้ใช้งานสามารถค้นหาได้ โดยคลิกที่เมนู <u>ข้อมูลผู้เรียน</u> >> <u>การตรวจสอบ/บันทึกข้อมูลผู้เรียน</u> เพื่อเข้าสู่หน้าจอตรวจสอบข้อมูลผู้เรียน สามารถค้นหาข้อมูลได้ ดังนี้

- ระบุ ชื่อ
- ระบุ สกุล

|           |            | ● เลื             | อก สัญา   | ชาติ จาก                | านั้นคลิกท์ | า่ปุ่ม <b>ตรวจลอบ</b> | เพื่อตรวจสอบข้อมูลผู้เรียเ | ٩                   |                 |
|-----------|------------|-------------------|-----------|-------------------------|-------------|-----------------------|----------------------------|---------------------|-----------------|
| ข้อมูลผู้ | (เรียน 🗸   | ข้อมูลผู้ใช้งาน 👻 | รายงาน 👻  |                         |             |                       |                            | xx xx (ผู้ดูแลระบบ) | 🏭 บัญชีผู้ไข้ - |
| SOVA      | อบ/บันที่เ | กข้อมูลผู้เรียน 🔤 | 01-1      |                         |             |                       |                            |                     |                 |
| ดรวร      | งสอบข้อม   | ลผู้เรียน         |           |                         |             |                       |                            |                     |                 |
|           |            | * ชื่อ:           | ธนาศักลิ์ |                         |             |                       |                            |                     |                 |
|           |            | สกุล:             | พุดสาย    |                         |             |                       |                            |                     |                 |
|           |            | สัญชาติ:          | ไทย       |                         | •           |                       |                            |                     |                 |
|           |            |                   | ตรวจสอบ   | <mark>เ</mark> ริ่มใหม่ |             |                       |                            |                     |                 |
|           |            |                   |           |                         |             |                       |                            |                     |                 |
| ลำดับ     | จังหวัด    | สถานศึกษา         | 1         | สังกัด                  | สัญชาติ     | รหัสประจำตัวผู้เรียน  | ชื่อ-สกุล                  | รูปถ่าย             |                 |
| 1         | กระบี่     | โรงเรียนทดง       | สอบ       |                         | ไทย         |                       | นายธนาศักดิ์ พุดสาย        |                     | รายละเอียด      |

รูปภาพหน้าจอแสดงรายละเอียดข้อมูลผู้เรียน

#### หมายเหตุ

กรณีค้นหาข้อมูลผู้เรียนเพื่อตรวจสอบไม่พบ ผู้ใช้งานสามารถจัดทำการบันทึกได้ โดยคลิกที่ปุ่ม (<sup>+ บันทึกข้อมุลผู้เรียน</sup> เพื่อเข้าสู่หน้าจอบันทึกข้อมูลผู้เรียน

| ข้อมูลผู้เรียน 👻 | ข้อมูลผู้ใช้งาน 👻                                                    | × עוזעודנ                                                                                                    | ( XX (ผູ້ທູແລຈະນນ) | 🎹 บัญชีผู้ใช้ 🗸 |  |  |
|------------------|----------------------------------------------------------------------|----------------------------------------------------------------------------------------------------|--------------------|-----------------|--|--|
| ตธวจสอบ/บันที    | กข้อมูลผู้เรียน 🗉                                                    | 01-1                                                                                                    |                    |                 |  |  |
|                  |                                                                      | ar nel e service a constant de la constant e restancia de la constant de la constance de la constant de la cons |                    |                 |  |  |
| ตรวจสอบข้อมู     | ลผู้เรียน                                                            |                                                                                                    |                    |                 |  |  |
|                  | * ชื่อ:                                                              | ธนาศักดิ์                                                                                                    |                    |                 |  |  |
|                  | สกุล:                                                                | พุดสาย                                                                                                    |                    |                 |  |  |
|                  | สัญชาติ:                                                             | ไทย                                                                                                    |                    |                 |  |  |
|                  |                                                                      | ตรวจสอบ เป็มใหม่                                                                                                |                    |                 |  |  |
|                  | ไม่พบข้อมูลผู้เรียนที่ครวจสอบ ท่านสามารถบันทึกเพิ่มป้อมูลผู้เรียนใต้ |                                                                                                    |                    |                 |  |  |
|                  |                                                                      | + บันทึกข้อมูลผู้เรียน                                                                                          |                    |                 |  |  |

รูปภาพหน้าจอแสดงกรณีค้นหาข้อมูลผู้เรียนไม่พบ

เมื่อเข้าสู่หน้าจอการบันทึกข้อมูลผู้เรียนแล้ว จัดทำการบันทึกข้อมูลได้ ดังนี้

- ระบุ ข้อมูลผู้เรียน
- ระบุ ข้อมูลที่อยู่ในประเทศที่สามารถติดต่อได้ของผู้เรียน
- ระบุ สถานที่เกิด

- ระบุ ข้อมูลผู้ปกครอง
- ระบุ ข้อมูลหลักฐานประกอบ
- ระบุ ข้อมูลเพิ่มเติม (กรณีมีเพิ่มเติม) จากนั้นคลิกที่ปุ่ม
   ข้อมูลของผู้เรียน

| ข้อมูลผู้เรียน 🛨 ข้อมูลผู้ใช้งาน 🛨      | รายงาน 👻                              |                                             |                            | xx xx (ผู้ดูแลระบบ) | 🎹 บัญชีผู้ใช้ - |
|-----------------------------------------|---------------------------------------|---------------------------------------------|----------------------------|---------------------|-----------------|
| บันทึกข้อมูลผู้เรียน รากาง              |                                       |                                             |                            |                     | ย้อนกลับ        |
|                                         |                                       |                                             |                            |                     |                 |
| ข้อมูลผู้เรียน                          |                                       |                                             |                            |                     |                 |
| * รหัสผู้เรียน:                         |                                       |                                             |                            |                     |                 |
| * ตำนำหน้าชื่อ:                         | เลือกศานาหน้าชื่อ                     |                                             |                            |                     |                 |
| * ชื่อ (ภาษาไทย):                       |                                       | นามสกุล (ภาษาไทย):                          | หากไม่มีนามสกุลไม่ต้องระบุ |                     |                 |
| * ชื่อ (ภาษาอังกฤษ):                    |                                       | นามสกุล (ภาษาอังกฤษ):                       | หากไม่มีนามสกุลไม่ต้องระบุ |                     |                 |
| ชื่อกลาง (ภาษาไทย):                     |                                       | ชื่อกลาง (ภาษาอังกฤษ):                      |                            |                     |                 |
| * วันเกิด (วัน/เดือน/ปี):               | <b></b>                               | * เพศ:                                      | © ชาย ◯ หญิง               |                     |                 |
| * สัญชาติ:                              | ไทย 👻                                 | * เชื้อชาติ:                                | ไทย 👻                      |                     |                 |
| * ศาสนา:                                | เลือกศาสนา                            |                                             |                            |                     |                 |
| * ระดับการศึกษา:                        | เลือกระดับการศึกษา                    | * ระดับชั้นเรียน:                           | เลือกระดับชั้นเรียน ▼      |                     |                 |
| * ความพิการ:                            | เลือกความพิการ ▼                      | * ความด้อยโอกาส:                            | เลือกความด้อยโอกาส 🔻       |                     |                 |
| เลขหนังสือเดินทาง<br>(Passport Number): |                                       | วันหมดอายุหนังสือเดินทาง<br>(วัน/เดือน/ปี): | <b>iii</b>                 |                     |                 |
| ลักษณะการมาเรียน: 🤇                     | ) มีที่พักพิงเป็นหลักแหล่งในประเทศไทย |                                             |                            |                     |                 |
| 0                                       | ) มีผลการเรียนจากโรงเรียนในประเทศเดิม |                                             |                            |                     |                 |
| 6                                       | ) มีผู้ปกครองเป็นนายจ้างคนไทย         |                                             |                            |                     |                 |
|                                         | ) ข้ามแดนมาเรียนแบบเช้าไป เย็นกลับ    |                                             |                            |                     |                 |
| 0                                       | ) อัน ๆ                               |                                             |                            |                     |                 |

บันทึกข้อมูล

เพื่อยืนยันการบันทึก

#### รูปภาพหน้าจอแสดงการบันทึกข้อมูลผู้เรียน

| ข้อมูลที่อยู่ในประเทศที่สามารถติดต่อได้ของผู้เรียน                                                                                                    |                |   |                 |                |  |  |  |  |
|----------------------------------------------------------------------------------------------------|----------------|---|-----------------|----------------|--|--|--|--|
| * ที่อยู่เลขที่:                                                                                                    |                |   | * หมู่ที่:      |                |  |  |  |  |
| * ตรอก:                                                                                                    |                |   | * ชอย:          |                |  |  |  |  |
| * ถนน:                                                                                                    |                |   |                 |                |  |  |  |  |
| * จังหวัด:                                                                                                    | กระบึ          | - | * อำเภอ/เขต:    | เลือกอำเภอ/เขต |  |  |  |  |
| * ตำบล/แขวง:                                                                                                    | เลือกตำบล/แขวง | Ŧ | * รหัสไปรษณีย์: |                |  |  |  |  |
| หมายเหตุ:<br>- กรณีที่ 1 หากไม่มีที่อยู่ขามพระเบียนบ้าน ไห้ระบุเป็นที่อยู่บันจะอยู่ปกครอะที่ทางข่าสถามศึกษา<br>- กรณีที่ 2 หากไม่มีที่อยู่บันจอยมู่ปกครองที่พางข่าสถามศึกษา ให้ระบุเป็นที่อยู่ของสถามศึกษาที่แล้กเข้าศึกษา |                |   |                 |                |  |  |  |  |

## รูปภาพหน้าจอแสดงการบันทึกข้อมูลที่อยู่ในประเทศที่สามารถติดต่อได้ของผู้เรียน

|          | สถานที่เกิด |             |   |            |  |
|----------|-------------|-------------|---|------------|--|
|          | ประเทศ:     | เลือกประเทศ | • | จังหวัด:   |  |
| 10000000 | อำเภอ/เขต:  |             |   | ดำบล/แขวง: |  |
| 10000    |             |             |   |            |  |

รูปภาพหน้าจอแสดงการบันทึกข้อมูลสถานที่เกิด

#### ระบบกำหนดรหัสประจำตัวผู้เรียนเพื่อเข้ารับบริการการศึกษา สำหรับผู้ไม่มีหลักฐานทางทะเบียนราษฎร

| ข้อมูลผู้ปกครอง             |                                     |                                    |                   |
|-----------------------------|-------------------------------------|------------------------------------|-------------------|
| * คำนำหน้าบิดา:             | เลือกศาน่าหน้าชื่อบิดา              | Ŧ                                  |                   |
| * ชื่อบิดา:                 |                                     | นามสกุลบิดา:                       |                   |
| ชื่อบิดา (ภาษาอังกฤษ):      |                                     | นามสกุลบิดา (ภาษาอังกฤษ):          |                   |
|                             | 🔍 เลขประจำตัวประชาชนบิดา 🔍 เลขจากข  | บัตรอื่นๆ                          |                   |
|                             |                                     | เบอร์ดิดต่อของบิดา:                |                   |
| คำนำหน้ามารดา:              | เลือกศานำหน้าชื่อมารดา              | ¥                                  |                   |
| * ชื่อมารดา:                |                                     | นามสกุลมารดา:                      |                   |
| ชื่อมารดา (ภาษาอังกฤษ):     |                                     | นามสกุลมารดา (ภาษา<br>จังกฤษ):     |                   |
|                             | ⊜ เลขประจำด้วประชาชนมารดา ⊜ เลขจา   | กบัตรอื่นๆ<br>เบอร์ดิดต่อของมารดา: |                   |
| * คำนำหน้าผู้ปกครอง:        | เลือกต่านำหน้าผู้ปกครอง             | v                                  |                   |
| * ชื่อผู้ปกครอง:            |                                     | นามสกุลผู้ปกครอง:                  |                   |
| ชื่อผู้ปกครอง (ภาษาอังกฤษ): |                                     | นามสกุลผู้ปกครอง (ภาษา<br>อังกฤษ): |                   |
| * โดยเกี่ยวข้องเป็น:        |                                     |                                    |                   |
|                             | 🔍 เลขประจำตัวประชาชนผู้ปกครอง 🔍 เลข | บจากบัตรอื่นๆ                      |                   |
|                             |                                     | เบอร์ดิดต่อของผู้ปกครอง:           |                   |
| ชื่อองค์กรสาธารณประโยชน์:   |                                     | ดวามส้มพันธ์กับนักเรียน:           |                   |
| สำนักงานดั้งอยู่เลขที่:     |                                     | หมู่ที่:                           |                   |
| ดรอก / ชอย / ถนน:           |                                     | จังหวัด:                           | เลือกจังหวัด 🔻    |
| อำเภอ/เขต:                  | เลือกฮาเภอ/เขต                      | ♥ ตำบล/แขวง:                       | เลือกต่าบล/แขวง 🔻 |

## รูปภาพหน้าจอแสดงการบันทึกข้อมูลผู้ปกครอง

| ข้อมูลหลักฐานประกอบ |                            |
|---------------------|----------------------------|
| * รูปถ้าย:          |                            |
|                     | Choose File No file chosen |
| * หลักฐานประกอบ (1) | Choose File No file chosen |
| * หลักฐานประกอบ (2) | Choose File No file chosen |
| * หลักฐานประกอบ (3) | Choose File No file chosen |
| * หลักฐานประกอบ (4) | Choose File No file chosen |
| * หลักฐานประกอบ (5) | Choose File No file chosen |
|                     |                            |

## รูปภาพหน้าจอแสดงการบันทึกข้อมูลหลักฐานประกอบ

| ข้อมูลเพิ่มเดิม |               |  |
|-----------------|---------------|--|
| หมายเหตุ:       |               |  |
|                 |               |  |
| ผู้บันทึก:      | วันที่บันทึก: |  |
|                 | บันทึกบ้อมูล  |  |

รูปภาพหน้าจอแสดงการบันทึกข้อมูลเพิ่มเติม

### 1.2. ค้นหาข้อมูลผู้เรียน

การค้นหาข้อมูลผู้เรียน ผู้ใช้งานสามารถค้นหาได้ โดยคลิกที่เมนู **ข้อมูลผู้เรียน** >>

<u>การตรวจสอบ/บันทึกข้อมูลผู้เรียน</u> เพื่อเข้าสู่หน้าจอค้นหาข้อมูลผู้เรียน สามารถค้นหาข้อมูลได้ ดังนี้

- เลือก สังกัด
- เลือก สัญชาติ
- ระบุ ชื่อ-นามสกุล ผู้เรียน
- ระบุ รหัสประจำตัวผู้เรียน
- ระบุ ชื่อ-นามสกุล บิดา
- ระบุ ชื่อ-นามสกุล มารดา
- เลือก จังหวัด
- เลือกสถานศึกษา
- เลือก ปี พ.ศ.
- เลือก ปีเกืด
- ระบุ ชื่อผู้บันทึก จากนั้นคลิกที่ปุ่ม

เพื่อค้นหาข้อมูลผู้เรียน

| ข้อมูลเ | ผู้เรียน - ข้อมูลผู้ใช้งา             | น + รายงาน +  |        |         |                      |                         |                     | XX X    | x (ຜູ້ດູແລຈະນນ) | 🎹 บัญชีผู้ใช้ 🗸 |
|---------|---------------------------------------|---------------|--------|---------|----------------------|-------------------------|---------------------|---------|-----------------|-----------------|
| ค้นหาข้ | อมูลผู้เธียน ราชา-2                   |               |        |         |                      |                         |                     |         |                 | ส่งออก Excel    |
|         | สังกัด:                               | ทั้งหมด       |        |         | T                    | จังหวัด:                |                     |         | 7               |                 |
|         | สัญชาดิ:<br>ที่อ - นามสุกุล ผู้เรียน: |               |        |         |                      | ถานศึกษา:<br>ปี พ.ศ.:   | -เลือกปี            | •       |                 |                 |
|         | รหัสประจำด้วผู้เรียน:                 |               |        |         |                      | ปีเกิด:                 | เลือกปี             | ۲       |                 |                 |
|         | ชื่อ - นามสกุล บิดา:                  |               |        |         |                      | ชื่อผู้บันทึก:          |                     |         |                 |                 |
|         | ชื่อ - นามสกุล มารดา:                 |               |        |         |                      |                         |                     |         |                 |                 |
|         |                                       | ด้นหา เริ่มให | 1      |         |                      | 1027                    |                     |         | _               |                 |
| ลำดับ   | จังหวัด                               | สถานศึกษา     | สังกัด | สัญชาติ | รหัสประจำตัวผู้เรียน | ชื่อ-สกุล               |                     | รูปถ่าย |                 |                 |
| 1       | กระบึ                                 | โรงเรียนทดสอบ |        | ไทย     | G60810000001         | นางสาวcco               | 00000               |         | พิมพ์           | รายละเอียด      |
| 2       | กระบี                                 | โรงเรียนทดสอบ |        | ไทย     | G60100000000         | <mark>นางสาวfna</mark>  | me00000 Iname00000  |         | พิมพ์           | รายละเอียด      |
| 3       | กระบี                                 | โรงเรียนทดสอบ |        | ไทย     | G60100000001         | นางสาวfna               | me00001 Iname00001  |         | พีมพ์           | รายละเอียด      |
| 4       | กระบึ                                 | โรงเรียนทดสอบ |        | ไทย     | G60100000002         | <mark>นางสาว</mark> โกล | me00002 Iname00002  |         | พีมพ์           | รายละเอียด      |
| 5       | กระบึ                                 | โรงเรียนทดสอบ |        | ไทย     | G60100000003         | <mark>นางสาว</mark> เกล | ime00003 Iname00003 |         | พิมพ์           | รายละเอียด      |
| 6       | กระบี                                 | โรงเรียนทดสอบ |        | ไทย     | G60100000004         | นางสาวทาล               | me00004 Iname00004  |         | พีมพ์           | รายละเอียด      |
| 7       | กระบึ                                 | โรงเรียนทดสอบ |        | ไทย     | G60100000005         | <mark>นางสาว</mark> โกล | me00005 Iname00005  |         | พิมพ์           | รายละเอียด      |

รูปภาพหน้าจอแสดงการค้นหาข้อมูลผู้เรียน

ผู้ใช้งานสามารถเข้าดูรายละเอียดข้อมูลผู้เรียนได้ โดยคลิกที่ปุ่ม <sup>[รายละเอียด</sup> เพื่อดูรายละเอียดของ

ข้อมูล

| <mark>สถานศึกษา</mark> :                | โรงเรียนทดสอบ                                                                                             |    | รหัสประจำด้วผู้เรีย                         | น (ออกโดย ศธ.):   | G618100000012              |         |
|-----------------------------------------|----------------------------------------------------------------------------------------------------|----|---------------------------------------------|-------------------|----------------------------|---------|
| * รหัสผู้เรียน:                         | 1234567890                                                                                                |    |                                             |                   |                            |         |
| * ดำนำหน้าชื่อ:                         | นาย                                                                                                    | τ. |                                             |                   |                            |         |
| * ชื่อ (ภาษาไทย):                       | ธนาศักดิ์                                                                                                 |    | นามสกุล (ภาษาไทย):                          | พุดสาย            |                            |         |
| * ชื่อ (ภาษาอังกฤษ):                    | tanasak                                                                                                   |    | นามสกุล (ภาษาอังกฤษ):                       | phudsai           |                            |         |
| ชื่อกลาง (ภาษาไทย):                     | ต้า                                                                                                    |    | ชื่อกลาง (ภาษาอังกฤษ):                      | tar               |                            |         |
| * วันเกิด (วัน/เดือน/ปี):               | 20/01/2002                                                                                                | i  | * twel:                                     | 🖲 ชาย 🔍 หญิง      |                            |         |
| * สัญชาติ:                              | ไทย                                                                                                    | *  | * เข้อชาติ:                                 | ไทย               |                            | •       |
| *ศาสนา:                                 | ศาสนาพุทธ                                                                                                 | ۲  |                                             |                   |                            |         |
| * ระดับการศึกษา:                        | มัธยมศึกษาดอนดัน                                                                                          | ۲  | * ระดับชั้นเรียน:                           | มัธยมศึกษาปีที่ 3 | (เกรด 9/ นาฏศิลป์ชั้นที่ 3 | •       |
| * ความพิการ:                            | ไม่พิการ                                                                                                  | •  | * ดวามด้อยโอกาส:                            | ไม่ด้อยโอกาส      |                            | •       |
| เลขหนังสือเดินทาง<br>(Passport Number): |                                                                                                    |    | วันนมดอายุนนังสือเดินทาง<br>(วัน/เดือน/ปี): |                   |                            | <b></b> |
| ลักษณะการมาเรียน: 🔘                     | มีที่พักพิงเป็นหลักแหล่งในประเทศไทย                                                                       |    |                                             |                   |                            |         |
| 6                                       | มีผลการเรียนจากโรงเรียนในประเทศเดิม                                                                       |    |                                             |                   |                            |         |
| ลักษณะการมาเรียน: ⊜<br>⊜                | มีที่พักพิงเป็นหลักแหล่งในประเทศไทย<br>มีผลการเรียนจากโรงเรียนในประเทศเดิม<br>มีผู้ปกครองเป็นนายจ่างคนไทย |    |                                             |                   |                            |         |
|                                         | ้<br>ข้ามแดนมาเรียนแบบเช้าไป เย็นกลับ                                                                     |    |                                             |                   |                            |         |

รูปภาพหน้าจอแสดงรายละเอียดข้อมูลผู้เรียน

ผู้ใช้งานสามารถส่งออกข้อมูลผู้เรียนในภาพรวมออกเป็นไฟล์ Excel ได้ โดยคลิกที่ปุ่ม

ส่งออก Excel

เพื่อส่งออกข้อมูลผู้เรียน

|              |              |               |        |         | รายงานข้อมู  | <b>งูลนักเรียน</b>                 |                  |                      |
|--------------|--------------|---------------|--------|---------|--------------|------------------------------------|------------------|----------------------|
| ลำดับ        | จังหวัด      | สถานศึกษา     | สังกัด | สัญชาติ | รหัสนักเรียน | ชื่อ - นามสกุล                     | ระดับการศึกษา    | รหัสประจำตัวผู้เรียน |
| 1            | กระบี่       | โรงเรียนทดสอบ |        | ไทย     | 1234567890   | น <mark>ายธนาศักดิ์ พุ</mark> ดสาย | มัธยมศึกษาตอนต้น | G618100000012        |
| ข้อมูล ณ วัง | มที่ 15/01/2 | 2561          |        |         |              |                                    |                  |                      |

รูปภาพหน้าจอแสดงตัวอย่างไฟล์ Excel ข้อมูลผู้เรียนในภาพรวม

| ผู้ใช้งาบสาบารกพิบพ์ข้อบลผู้เรียบเป็บรายบคคลได้ โดยคลิกที่ป่น | พิมพ์ |
|---------------------------------------------------------------|-------|
| -พี่ยาว เหยาทางขุดกลัยพี่ยวกรากกรากก็แนยณ ณกุณยานก์ท -        |       |

## 🧾 เพื่อพิมพ์ข้อมูลผู้เรียน

| หน่วยงานตั้นสังกั<br>วงเวียน                                                                                                    | โค<br>เป้าจิ้ว<br>เรียน 2563<br>คลของผู้เรียน<br>ค.ช. ซือ ราคอบ<br>โด 9 ม.ค. 2555<br>เสีญชาติโทย ญวนอพ<br>เสญชาติโทย ญวนอพ<br>เสญชาติโทย ญวนอพ<br>เสญชี<br>41 หมู่ที่<br>มีหนัว | ครอก<br>เพร / ถ้าเกอ<br>วันที่เข้าร่<br>เหนือล ฟลอเรนโช แ<br>อโตว์สัญชาติ กา<br>เพร<br>วพัสประจำบ้าน [<br>11 ตรอก<br>เป็นภูปันตูบันที่มีแปร            | วทัศหน่วย<br>วทัศโรลเรีย<br>1 / ที่งย่ามาด<br>วิชน<br>เอขด้างยังจากเอกล<br>เหมรูธโตว์ ฟออเรนร์<br>เหมรู้ของ เชื้อชาติ<br>เมรรีขง เชื้อชาติ<br>                                  | กามต้นเสียร์ต<br>ณ 305<br>ขอย<br>การอื่น ๆ (เช่นบัต<br>โลยามอยุล<br>การองรื่อง<br>ขอย | 57506701<br>เจ็ส<br>ซึ่นที่เข้<br>รล่างล้าว, พ<br>ศาสน<br>- | านน<br>เว็ด<br>เอียน<br>เสยน์อร์ด, เอกส<br>เศาสนาดวิศ     | ()<br>กรุงหนังสือที่ท              | ภาพหน้าตรง)<br>ารราชการออกไม่<br>่อง |
|----------------------------------------------------------------------------------------------------|----------------------------------------------------------------------------------------------------|----------------------------------------------------------------------------------------------------|----------------------------------------------------------------------------------------------------|---------------------------------------------------------------------------------------|-------------------------------------------------------------|-----------------------------------------------------------|------------------------------------|--------------------------------------|
| วงเรียน<br>ส่งอุโรงเรียน<br>แขวง / ด้านด<br>แขวง / ด้านด<br>เอาประจำด้านคง<br>ถ้านวิทยามี<br>เริ่ม / เดือน / ปีส<br>ประเภทคนที่ไม่มี<br>เริ่มและที่<br>เราและที่<br>เราและที่<br>เราและที่<br>เราและที่<br>เราและที่         | ນ້ຳຈົ້ວ<br>                                                                                                    | ตรอก<br>สะด / ตำเภอ<br>วันส์เข้าะ<br>เรเนียล ฟลอเรนโข แ<br>อัตร์สญชาติ<br>มี<br>รพิลประจำบ้าน [<br>11<br>เรพ / ถ้าเกอ<br>ถ้อยู่ปังจุบันส์อิบประ        | วทัศโรลรีข<br>/ ที่อย่ามาด<br>วิชน<br>และด้างสังงาทเอกล<br>เหนกุยโคว์ ฟออเรนซ์<br>เหนกุยโคว์ ฟออเรนซ์<br>เหนกุยโคว์ ฟออเรนซ์<br>เหนกุยโคว์ ฟออเรนซ์<br>เหนกุยโคว์ -             | ณ 305<br>ขอย<br>วาอื่น ๆ (เช่นบัต<br>ถึง <sub>นามอยุต</sub><br>กมาลเรื่อง<br>1        | 7506701<br>รับส์เข้<br>เข้างล้าว, พ<br>คาสน<br>คาสน         | กมน<br>เรือง<br>เรือน<br>เสปอร์ด, เอกส<br>เศาสนาคริส<br>  | านาหนังสือที่ท<br>                 | 11379073887D                         |
| ที่อยูโรงเรียน<br>แขวง / คำบด<br><u>ข้อมูอนักเรียน</u><br>ปิการศึกษาที่เข้า<br>แทบระจำคัวบุคง<br>คำนักคน้ำซื้อ<br>ภัณ / เสือน / ปีภั<br>ประเภทคนที่ไม่มี<br>ที่อยู่อามาระบัย<br>น้ำนเลขที่<br>แขวง / คำบด - 9<br>ออานที่เปิด | ນມູ່ກັ<br>ເດັກນ 2563<br>ຄອນອະນູ້ເດີຍນ<br>ຄ.ນ. ຮົວ ຈາກຂອນ<br>ໂທ 9 ນ.ສ. 19995<br>ເອັດງນາລີໂດຍ ຊາວແອນ<br>ເອັດງນາລີໂດຍ ຊາວແອນ<br>41 ນບູ່ກັ<br>41 ນບູ່ກັ<br>41 ນບູ່ກັ                | ครอก<br>อาต / ยำเภอ<br>รับที่เข้าร่<br>เรเนียล ฟลอเรนโข ล<br>เมื่อรู้สัญชาติ คร<br>เมื่อ<br>รพัฒประจำบ้าน [<br>11 ตรอก<br>11 ตรอก<br>เกิดรูปันธุ์ในกัน | <ul> <li>/ กึ่งยำนาย</li> <li>วิชน</li> <li>เองอ้างยิงงาวนอกอ<br/>เหมญรโคว่ ฟอยเรมร่<br/>เหมรียง</li> <li>เชื้อชาติ</li> <li>เชื้อชาติ</li> <li>/ ก็งอำเภอ วิชิวมาก</li> </ul>  | ຫລະ<br>ກາລົ້ນ ໆ (ເຫັນນັກ<br>ຄົວ<br>ກາວເຮືອງ<br>ຫວະ<br>ຄົວ                             | ร้องการคาย<br>                                              | ณน<br>เว็ค<br>เเอียน<br>เอปอร์ค, เอกส<br><b>คาสนาคริส</b> | ารภหนังสือที่ท<br>เข้ จำนวนที่น    | າມາ າຫກາວອອກຈີນ<br>່ອງ               |
| แขวง / คำบด<br><u>ขอมูลนักเรียน</u><br>ปิการศึกษาที่เข้า<br>เองประจำดังบุคง<br>ด้านักหน้าชื่อ<br>วัน / เดือน / ปีภั<br>ประเภทคนที่ไม่มี<br>ที่อยู่ตามทระปีย<br>บ้านเลขที่<br>แขวง / คำบด ชื่<br>ออานที่เปิด                  | ເດັນນ 2563<br>ຄວາວອະຣູເວີຍນ<br>ຄ.ສ. ຮ້ວ ຈາກຂອນ<br>ໂທ 9 ມ.ສ. 25899<br>ເດັດງານທີໂທຍ ຊາວນອາຍ<br>ແຕ່ການ<br>41 ແມ່ກີ<br>ປະບັດ<br>41 ແມ່ກີ                                            | สะด / ดำเภอ<br>วันสีเข้าร่<br>เราเนียด ฟดอเรนโช จ<br>ยโตว์สัญชาติ คา<br>เชพ<br>วพัตประจำบ้าน [<br>31 ตรอก<br>เราต / ดำเภอ<br>ถึดภูสังอุรันด์สัมประ     | <ul> <li>/ ก็งยำเภะ</li> <li>ร้อน</li> <li>เอขอ้างยิงจากเอกอ<br/>เหนๆขโคว่ พ่ออเรนจี<br/>เหล่ายง</li> <li>เชื้อขาพี</li> <li>เชื้อขาพี</li> <li>/ ก็งอำเภะ วิชิรมาที</li> </ul> | າລອື່ນ ໆ (ນາ່ນນັກ<br>ຄືພານອາດຸກ<br>ກາລາຕື່ອຈ<br>1                                     | จัง<br>ขึ้นที่เข้<br>ระท่างค้าว, พ<br>ศาสน<br>คาสน          | หวัด<br>เมือน<br>เขปณ์ค, เอกส<br>                         | าราหวังฮือที่ท<br>เต้ จำนวนที่ร    | າມວາຍກາວຂອກວິນ<br>ຂາ                 |
| ข้อมูอนักเรียบ<br>ปิการศึกษาที่เข้า<br>เอฟประจำคัญคร<br>คำนักหน้าชื่อ<br>วัน / เดือน / ปีมี<br>ประมาทคนที่ไม่มี<br>ที่อยู่คามทรมปัย<br>น้ำนเลขที่<br>แขวร / คำนอ ชื่<br>ออานที่เปิด เค                                       | ເດັນນ 2563<br>ຄວາວອະນຸເດີຍນ<br>ຄ.ສ. ຮັດ ຈາກຄອນ<br>ໂທ 9 ມ.ສ. 2339<br>ເດັດງານເລືອນ ຊາວນອາທ<br>ຄວາມ<br>41 ນຊາທີ<br>ມີແນ້ວ                                                          | วันที่เข้าเ<br>เรเนียล ฟลอเรรนโข แ<br>ยัตว์สัญชาติ กเ<br>ยพ<br>วพัสประจำบ้าน [<br>11 ตรอก<br>เรื่อยู่ปัจจุดันที่สัมประ                                 | วิชน<br>เลขอ้างยิงงาทเอกอ<br>เทมกุยโคว่ พ่ออเรมร์<br>เมพรียง เชื้อขาคั<br>เชื้อขาคั<br>เ                                                                                        | ารอื่น ๆ (งช่นบัต<br>โด <sub>้มามอญล</sub><br>กเรลเรียง<br>1                          |                                                             | เรียน<br>าสปอร์ด, เอกส<br>                                | าร.าหวังสือที่ท<br>                | ารวายการออกไม่<br>อง                 |
| ปิการศึกษาที่เข้า<br>เองประจำตัวบุคง<br>คำนำหน้าซึ่อ                                                                                                    | ເວັນນ 2563<br>ຄອນອະຊິເວີຍນ<br>ຄ.ສ. ຮ້ອ ຈາກຂອນ<br>ໂທ 9 ນ.ຄ. <u>ບ້ອນອີອີ</u><br>ໄດ້ມູນາທີໂດຍ <u>ໜ</u> ວນອາຍ<br>ແມ້ກນ<br>41 ແມ່ທີ<br>ມີແນ້ວ<br>41 ແມ່ທີ                            | วันสีเข้าง<br>เรเนียด ฟดอเรนโข แ<br>เมื่อวัสญชาติ ยเ<br>ยพ<br>วพัดประจำน้ำน [<br>11 ตรอก<br>เม ตรอก<br>เท็ตภูปังจุบันส์มีแปร                           | วัชน<br>เอขอ้างอิงงาทเอกอ<br>เทมกุยโคว่ ฟอยเวนรี<br>เมศรียง เชื้อขาต<br>                                                                                                    | າລອື່ນ ໆ (ນຈັນນັກ<br>ໂສ <sub>ມານອາງຄ</sub><br>ກະເຈດຕື່ອງ<br>ອຸມນ                      |                                                             | เฉียน<br>ายปอว์ค, เอกส<br><b>ศาสนาควิ</b> ส<br>           | าร.วารังฮิลทั่ท<br>ต_้ จำนวนที่นั่ | າມາ າຫາາວອອກໃນ<br>ອາ                 |
| แหบระจำคัญค<br>คำนำหน้าซือ<br>วัน / เดือน / ปีส<br>ประเภทคนที่ไม่มี<br>ที่อยู่อามทะเบีย<br>บ้านเลขที่<br>แขระ / คำบอ - รี<br>อ้านเลขที่<br>แขระ / คำบอ - รี<br>ออานที่เปิด - เค                                              | คอของผู้เรียน<br>ค.ช. ซือ จาคอบ<br>โด 9 ม.ค. 25255<br>ได้ญชาติไทย ญวนอาค<br>ณา้าน<br>41 หมู่ที่<br>41 หมู่ที่<br>41 หมู่ที่<br>31 หมู่ที่                                       | เรงนียด ฟดอเรนโข แ<br>เป็ตว์สัญชาติ คา<br>เขพ<br>รพัฒประจำบ้าน [<br>11 ตรอก<br>เทต / ถ้าเกล<br>เทียญปังจุบันที่มีแประ                                  | แลงอ้างอิงงาทเอกล<br>เหนกุยโคว่ ฟอยเรนจ์<br>เหนรียง เชื้อชาติ<br>                                                                                                    | ารอื่น ๆ (เช่นบัต<br>โล <sub>้มามอญล</sub><br>กและเรียง<br>1                          | อห่างกับ, พ<br>ควอน<br>                                     | าสปอร์ด, เอกส<br>ศาสนาดวิส<br>                            | านาหนังสือที่ท                     | 1479807388050<br>84                  |
| คำนำหน้าซื่อ<br>วัน / เดือน / ปีมั<br>ประเภทคนที่ไม่มี<br>ท้านเลขที่<br>นายวร / คำบล _1<br>บ้านเลขที่<br>นายวร / คำบล _9<br>สถานที่เปิด _ เท                                                                                 | <ul> <li>ค.ช. ชื่อ ราคอบ</li> <li>ร ม.ค. 22255</li> <li>เสญชาติโทย ญามอพ</li> <li>กญาที</li> <li>41 หมู่ที</li> <li>มีหนัว</li> <li>41 หมู่ที</li> </ul>                        | เรมนีอล ฟลอเรนโข เ<br>เม็ตว์สัญชาติ กา<br>เขท<br>วทัศประจำบ้าน [<br>11 ตระก<br>เทต / ถ้าเกะ<br>เท็นยู่ปังจุบันที่กับประ                                | เหมขุยโคว์ พ่อยเรมร์<br>แหลี่ยง เรื้อราศั<br>                                                                                                    | ຄົ <mark>ຍ</mark> ເກມສະງະກ<br>ກແລະຕື່ອະ<br><br>ຮຸດສ<br>ຄົ                             |                                                             |                                                           | ต์ จำนวนที่นั                      | 84                                   |
| วัน / เดือน / ปีมั<br>ประมาทคนที่ไม่มี<br><u>ที่อยู่ตามทะเป็ย</u><br>บ้านเลขที่<br>มขวร / ด้านด <sub>-</sub> 9ื่<br>อ <u>ถวนที่เปิด</u> แต                                                                                   | ໂຄ 9 ມ <b>ຄ. 33339</b><br>ເດັດທາກິໂລຍ <b>ຄູວນອນ</b><br><u>ຄວ້ານ</u><br>41 ນດູ່ທີ<br>ມີຫນັວ<br>41 ນດູ່ທີ່<br>ມີຫນັວ                                                              | สไดร์รัสญชาติ กา<br>เขพ<br>วพังประจำบ้าน [<br>11 ตรอก<br>เราต / อำเภอ<br>เรื่อยู่บังอุบันที่อันประ                                                     | เมรียง เรื้องาส<br> <br>1 / ภังอำเภอ <b>วชิวน</b> า                                                                                                    | กะจเรียง<br>                                                                          |                                                             |                                                           | ต์ จำนวนที่นั่                     | àii                                  |
| ประเภทคนที่ไม่มี<br><u>ที่อยู่ตามทะเมีย</u><br>น่านเลขที<br>                                                                                                    | ເດັດທາອີໂລຍ <b>ຄູວນອນ</b><br><u>ຄວ້ານ</u><br>41 ນລູທີ<br>ມີເນັວ<br>41 ກລູທີ<br>ໄປນັວ                                                                                            | ชพ<br>วพัสประจำบ้าน [<br>11 ตรอก<br>.เทศ / อำเภอ<br>เทียยู่บังอุบันที่อันประ                                                                           |                                                                                                    | 500<br>50                                                                             | -                                                           |                                                           |                                    |                                      |
| ที่อยู่ตามทะเมีย<br>บ้านเลขที่                                                                                                    | <u>ณกับน</u><br>41 หมู่ที<br>มีหบัง<br>41 หมู่ที<br>ไหบัง                                                                                                    | วพัสประจำบ้าน [<br>11 ตรอก<br>.เขต / อำเภอ<br>เพิ่มปู่วังอุบันที่อันประ                                                                                | 1/ ก็เข้าเกต <b>วชิวนา</b>                                                                                                    | 500                                                                                   |                                                             |                                                           |                                    |                                      |
| บ้านเลขที<br>แขวง / คำบล_1<br>บ้านเลขที<br>แขวง / คำบล_9<br>สถานที่เปิด_ แร                                                                                                    | 41 หมู่ที่<br>มีหนัว<br>41 หมู่ที่<br>ไหนัว                                                                                                    | 11 ທາວຍາ<br>, ເຈສ / ຜ້ານຄອ<br>(ສິຍຫຼຸ່ງຈະບັນທີ່ຄົນປາກ                                                                                                  | s / กึ่งอำเภอ <b>วชิรม</b> า                                                                                                    | 900                                                                                   |                                                             | 00.04                                                     |                                    |                                      |
| มขวง / ดำบด_1<br>บ้านเลขที<br>มขวง / ดำบด_19<br>สถานที่ปลิต_มา                                                                                                    | มีหมัว<br>41 หมู่ที่<br>ใหม้ว                                                                                                    |                                                                                                    | / กิ่งอำเภอ <b>วชิรมา</b>                                                                                                    | 1                                                                                     |                                                             |                                                           |                                    | 0.000.000.000.000                    |
| บ้านองที<br>แขวะ/ดำบอ 9<br>ธอวนชี่ปัต_มา                                                                                                    | 41 หมู่ที่<br>ไสบัว                                                                                                    | เพียญปัจจุบันทั้งในประ                                                                                                    |                                                                                                    |                                                                                       |                                                             | in Allers                                                 |                                    |                                      |
| บ้านเลขที<br>แขวง / คำบล .9<br><u>สถานที่เกิด</u>                                                                                                    | 41 หมู่ที<br>ให้บัว                                                                                                    |                                                                                                    | COMPANY AND A DI                                                                                                    | มมีเพื่อเราะจำเป็นไ                                                                   | to glow with atte                                           | ñ=ñ-0                                                     |                                    |                                      |
| แขวง/ตำบล <u>9</u><br>สถานที่เกิด แข                                                                                                    | ใงนั่ว                                                                                                    | Wien                                                                                                    | <b>V</b> 0                                                                                                    | 9                                                                                     |                                                             | evu                                                       |                                    |                                      |
| สถานที่เกิด แล                                                                                                    |                                                                                                    | เซล / อำเภอ                                                                                                    | / ที่งอำเภอ วริรมาร                                                                                                    | <b>a</b>                                                                              |                                                             | in Niges                                                  |                                    |                                      |
|                                                                                                    | ชวง / พำบล                                                                                                    |                                                                                                    | กอ / กึ่งอำเภล                                                                                                    |                                                                                       |                                                             | ăn                                                        | 17381                              | and .                                |
| <ul> <li>มีพี่พักพิณนี้</li> <li>มีผู้ปกครอย</li> </ul>                                                                                                    | ในพลักแหล่งในประเทศ<br>แป้นนายจ้างคนไหย หรื                                                                                                    | ไทย<br>ใจ มีคนไพยรับรองไห้เข้                                                                                                    | กลีซน [                                                                                                    | มีผลการเรียนร<br>  ข้ามแคนมาเรีย                                                      | กกโรสวีชนไ<br>หนะบบเข้าไป                                   | ນປະເທດເອັດ<br>J ເປັນກອັນ                                  | และเข้าเรียนค                      | อเนื่อง                              |
| []@u ໆ(luh                                                                                                    | swaert)                                                                                                    |                                                                                                    |                                                                                                    |                                                                                       |                                                             |                                                           |                                    |                                      |
| ATRUNT1                                                                                                    |                                                                                                    |                                                                                                    | 0.1424123                                                                                                    |                                                                                       |                                                             |                                                           |                                    |                                      |
| 100 100                                                                                                    | 0                                                                                                    | - Cast - C - C - C - C - C - C - C - C - C -                                                                                                    |                                                                                                    |                                                                                       |                                                             |                                                           |                                    |                                      |
| unen L                                                                                                    | T must are an an arranged and                                                                                                    | enneu [] meteri                                                                                                    | morester y manual                                                                                                    |                                                                                       |                                                             |                                                           |                                    |                                      |
| E                                                                                                    |                                                                                                    | numer ( ) until                                                                                                    | minute a sent                                                                                                    |                                                                                       |                                                             |                                                           |                                    |                                      |
|                                                                                                    | ) ແອນໄລະຈຳທັງປະທາກ                                                                                                    | CARDO CARTO D. L. MARCH M. C.                                                                                                    | TILLING AND AND AND AND AND AND AND AND AND AND                                                                                                    |                                                                                       |                                                             |                                                           |                                    |                                      |
| เรือ ลูปกครอง 4                                                                                                    | ) ແອນປາມຈຳທັງປາມຈາກ<br>ຮົ່ວ                                                                                                    |                                                                                                    | manufa di men                                                                                                    | h                                                                                     |                                                             |                                                           |                                    |                                      |
| เรือ มูปกครอง 4<br>[                                                                                                    | ) ແສນປາຍຈຳທັງປາຍທາດ<br>ຮົ່ວ<br>] ແສນປາຍຈຳທັງປາຍທາດ                                                                                                    | nunnen [] ween                                                                                                    | นามสรุ<br>มามสรุ<br>กบัตรสื่น ๆ เอชที่                                                                                                    | •                                                                                     |                                                             |                                                           |                                    |                                      |
| รือ ผู้ปกครอง จ<br>[<br>ค                                                                                                    | ] และปวดจำตัวปวดจาก<br>ซึ่ง<br>] และปวดจำตัวปวดจาก<br>วามสัมพันธ์กับนักเรียน                                                                                                    | กณารดา [] และจาก<br>เ                                                                                                    | กรัพรมีน ๆ เมษที<br>                                                                                                    | •                                                                                     |                                                             |                                                           |                                    |                                      |
| เรือ ผู้ปกครอง 4<br>[<br>พรือ ชื่อองค์กรสา                                                                                                    | ] ແອນປະທຈຳທັວປວຍຈາກ<br>ຮົ່ວ<br>] ແອນປວທຈຳທັວປວຍຈາກ<br>ເວາະມອັນກັນສຳກັນນັກເວີຍນ<br>າສາວແປວຍໄຫຍນ໌                                                                                 | 1 () () () () () () () () () () () () ()                                                                                                    | บานหรุ<br>กบัครถึน ๆ เลขที่                                                                                                    | ความสัมพันธ์ก่                                                                        | ใหมักเรียน                                                  |                                                           |                                    |                                      |
| ศรีอ ผู้ปกครอง 3<br>ไ<br>หรือ ชื่อองค์กรส<br>สำนักงานตั้งอยู่ม                                                                                                    | ] ແອນປະທຈຳທັວປວຍຈາກ<br>ຮົ່ວ<br>] ແອນປະທຈຳທັວປວຍຈາກ<br>ເວາແຫ້ນທຳກິນນຳກິເຈີຍນ<br>າກາວແປວຍໄອຫນໍ<br>ເຫລີ - ນ                                                                        | ณารดา [] และจา<br>เ                                                                                                    | นามหรุ<br>หนัดวถิ่น ๆ เลขที่                                                                                                    | )<br>_ ความสับดับย์ป<br>อย                                                            | ใบนักเรียน                                                  |                                                           |                                    |                                      |
| หรือ ผู้ปกครอง 4<br>[<br>พรือ ชื่อองค์กรสา<br>สำนักงานครืออยู่น<br>คำนองนชวง                                                                                                    | ] ແອນປະທຈຳທັວປວຍຈາກ<br>ຮົ່ວ<br>] ແອນປະທຈຳທັວປວຍຈາກ<br>ເວາແທັນທັກເຮົາກິນນັກເວີຍນ<br>ເອາະເຫັນປະຍຸໂຄສນ໌<br>ທະກິ                                                                    | ณมารดา [] และจา<br>เ<br>ญรีลรอก<br>เป็ามา                                                                                                    | นามสรุ<br>กบัควอื่น ๆ เมชร์<br>⊯∆ชตร                                                                                                    | ะ<br>ความสัมพันธ์ก่<br>00                                                             | ່ນນັກເວີຍນ<br>ຈັກ                                           | อนน                                                       |                                    |                                      |
| ศรีอ ผู้ปกครอง ( รี<br>[<br>พรีอ ชื่อองค์กรส<br>สำนักงานตั้งอยู่น<br>คำนองนขวง<br><u>อาะณี้วลีโอาลักเรีย</u>                                                                                                    | ) และประจำด้วประจาร<br>ซึ่ง<br>1 และประจำด้วประจาร<br>เวาแต้มลับจับร์กับนักเรียน<br>กรรมประโยชน์<br>เลงที่ ๆ                                                                    | ณมารดา [] แครงวา<br>เ<br>ญที่ดรอกย้ามา                                                                                                    | บามสรุ<br>กบัตรอื่น ๆ เลขที่<br>≋∕งรด                                                                                                    | ง<br>พวามสัมพันธ์ก่<br>เช                                                             | ในนักเรียน<br>จัล                                           | อบบ                                                       |                                    |                                      |

รูปภาพหน้าจอแสดงภาพพิมพ์ข้อมูลผู้เรียน

#### 1.3. ตรวจสอบและรับรอง

การค้นหาข้อมูลเพื่อตรวจสอบและรับรอง ผู้ใช้งานสามารถค้นหาได้ โดยคลิกที่เมนู <u>ข้อมูลผู้เรียน</u> >> <u>การตรวจสอบ/บันทึกข้อมูลผู้เรียน</u> เพื่อเข้าสู่หน้าจอตรวจสอบข้อมูลผู้เรียน สามารถค้นหาข้อมูลได้ ดังนี้

- เลือก ปีการศึกษาที่เริ่มเรียน
- เลือก สังกัด
- เลือก จังหวัด
- เลือก สัญชาติ
- ระบุ ชื่อ-นามสกุล
- เลือก สถานะ จากนั้นคลิกที่ปุ่ม

| ข้อมูลผู้เรียน 🗸 ข้อมูลผู้ใช้ง                                                   | าน + รายงาน +                                                                       |                                   |                     |         | XX XX (N         | ດູແລรະນນ) | 🎹 บัญชี่ผู้ใช้ • |
|----------------------------------------------------------------------------------|-------------------------------------------------------------------------------------|-----------------------------------|---------------------|---------|------------------|-----------|------------------|
| รวจสอบและรับรอง ราง3-1                                                           |                                                                                     |                                   |                     |         |                  |           | ສ່ຈລລກ Exc       |
| ปีการศึกษาที่เริ่มเรียบ<br>สังกัง<br>จังหวัง<br>สัญชาง<br>ชื่อ - หามสกุเ<br>สถาน | น: 2561<br>a:ทั้งหมด<br>a:ทั้งหมด<br>ă: ไทย<br>a:<br>a:<br>ะ: ● รอการรับรอง ⊚ รับรอ | ▼<br>▼<br>▼<br>91462 © 138519500  |                     |         |                  |           |                  |
| แสดง 50 ▼ รายการ<br>ลำดับ ∔≟ จังหวัด (ที่อยู่)                                   | <ul> <li>คัมหา เร็มใหม่</li> <li>มา เร็มใหม่</li> <li>มา เร็มใหม่</li> </ul>        | รหัสประจำตัวผู้เรียน (ออกโดย ศธ.) | ปี ชื่อ-สกุด ปไ     | รูปถ่าย | ด้นหา:<br>เอกสาร | รับรอง    | ไม่รับรอง        |
| 1 กระบี                                                                          | -<br>ไทย                                                                            |                                   | นายธนาศักดิ์ พุดสาย |         | โหลดเอกสาร       | รับรอง    | ใม่รับรอง        |
|                                                                                  |                                                                                     |                                   |                     |         |                  | ย้อนกลับ  | 1 ถัดไป          |

รูปภาพหน้าจอแสดงการค้นหาข้อมูลเพื่อตรวจสอบและรับรอง

การตรวจสอบและรับรอง ผู้ใช้งานสามารถตรวจสอบข้อมูลและรับรองข้อมูลได้ โดยการรับรอง ข้อมูลสามารถจัดทำได้ ดังนี้

- คลิกปุ่ม
   รับรอง
   เพื่อยืนยันการรับรองข้อมูลผู้เรียน
- คลิกปุ่ม
   ตกลง
   เพื่อบันทึกการยืนยันข้อมูลผู้เรียน

|                                        | รายงาน 👻                |                                   |                   |     |          | y) xox xox |          |              |
|----------------------------------------|-------------------------|-----------------------------------|-------------------|-----|----------|------------|----------|--------------|
| ตรวจสอบและรับรอง ราชรา                 | ยืนยันการรับร           | ວงข้อมูล                          |                   |     |          | ×          |          | ส่งออก Excel |
| ปีการศึกษาที่เริ่มเรียน:               | 2561 คุณต้องการรับรอง   | ข้อมูลใช่หรือไม่?                 |                   |     | 0        |            |          |              |
| สังกัด:                                | ห้งหม                   |                                   |                   | ตกล | ง ยกเล็ก |            |          |              |
| จังหวัด:                               | ห้งหม                   |                                   |                   |     |          |            |          |              |
| สัญชาติ:                               | ไทย                     | •                                 |                   |     |          |            |          |              |
| ชื่อ - นามสกุล:                        |                         |                                   |                   |     |          |            |          |              |
| สถานะ:                                 | 🖲 รอการรับรอง 🔘 รับรองแ | จัว 🔍 ใม่รับรอง                   |                   |     |          |            |          |              |
|                                        | ดับหา เริ่มใหม่         |                                   |                   |     |          |            |          |              |
| แสดง 50 🔻 รายการ                       |                         |                                   |                   |     |          | ด้นหา:     |          |              |
| ลำดับ <sup>ไ≜่</sup> จังหวัด (ที่อยู่) | lt สัญชาติ lt           | รหัสประจำตัวผู้เรียน (ออกโดย ศธ.) | 1 ชื่อ-สกุด       |     | รูปถ่าย  | เอกสาร     | รับ 1    | ไม่รับรอง    |
| 1 กระบี                                | ไทย                     |                                   | นายธนาศักดิ์ พุดส | าย  |          | โหลดเอกสาร | รับรอง   | ใบ่รับรอง    |
|                                        |                         |                                   |                   |     |          |            | ย้อนกลับ | 1 ถัดไป      |

รูปภาพหน้าจอแสดงยืนยันการรับรองข้อมูลผู้เรียน

ผู้ใช้งานสามารถส่งออกข้อมูลผู้เรียนออกเป็นไฟล์ Excel ได้ โดยคลิกที่ปุ่ม

| ส่งออก | Excel | เพื่อ |
|--------|-------|-------|
|        |       | *     |

### ส่งออกข้อมูลผู้เรียน

|              |              |               |        | ş       | ายงานตรวจสร  | อบและรับรองข้อมูลผู้เ              | รียน             |                      |            |
|--------------|--------------|---------------|--------|---------|--------------|------------------------------------|------------------|----------------------|------------|
| ลำดับ        | จังหวัด      | สถานศึกษา     | สังกัด | สัญชาติ | รหัสนักเรียน | ชื่อ - นามสกุล                     | ระดับการศึกษา    | รหัสประจำตัวผู้เรียน | สถานะ      |
| 1            | กระบี่       | โรงเรียนทดสอบ |        | ไทย     | 1234567890   | น <mark>า</mark> ยธนาศักดิ์ พุดสาย | ม้ธยมศึกษาตอนต้น | G618100000012        | รับรองแล้ว |
| ข้อมูล ณ วัน | มที่ 15/01/2 | 2561          |        |         |              |                                    |                  |                      |            |

รูปภาพหน้าจอแสดงตัวอย่างไฟล์ Excel ข้อมูลผู้เรียน

### 2. ข้อมูลผู้ใช้งาน

### 2.1 ตรวจสอบและรับรองผู้ลงทะเบียน

การค้นหาข้อมูลเพื่อตรวจสอบและรับรองผู้ลงทะเบียน ผู้ใช้งานสามารถค้นหาได้ โดยคลิกที่เมนู <u>ข้อมูลผู้ใช้งาน</u> >> <u>การตรวจสอบและรับรองผู้ลงทะเบียน</u> เพื่อเข้าสู่หน้าจอตรวจสอบข้อมูลผู้เรียน สามารถ ค้นหาข้อมูลได้ ดังนี้

- เลือก จังหวัด
- เลือก สถานศึกษา
- ระบุ ชื่อ
- ระบุ สกุล

เลือก สถานะ จากนั้นคลิกที่ปุ่ม

เพื่อค้นหาข้อมูลผู้ลงทะเบียน

| ข้อมูลผู้เรี | leu –    | ข้อมูลผู้ใช้งาน 👻                                  | รายงาน 👻                                                                                                    |                   |         |                       | xx xx (ผู้ดูแลระเ | ນນ) 📕             | บัญชีผู้ใช้  |
|--------------|----------|----------------------------------------------------|----------------------------------------------------------------------------------------------------|-------------------|---------|-----------------------|-------------------|-------------------|--------------|
| SOAHOL       | ບແຄະຣັບ  | ธองผู้ลงทะเบียเ                                    | J 1002-1                                                                                                    |                   |         |                       |                   |                   | ส่งออก Ex    |
|              |          | จังหวัด:<br>สถานศึกษา:<br>ชื่อ:<br>สกุล:<br>สถานะ: | <ul> <li>ทั้งหมด</li> <li>เลือกสถานดีกษา/หน่วยงาน-</li> <li></li> <li></li> <l< th=""><th></th><th></th><th></th><th></th><th></th><th></th></l<></ul> |                   |         |                       |                   |                   |              |
| ลำดับ จ่     | จังหวัด  | สถานศี                                             | ตันหา เริ่มใหม่<br>กษา                                                                                                    | ชื่อ-สกุล         | ตำแหน่ง | ประเภทผู้ใช้งาน       | เอกสาร รับ        | <mark>เรอง</mark> | ไม่รับรอง    |
|              | ร้อยเอือ | 1055010                                            | ขึ้มมีพยุปพศกก                                                                                                    | officer construct | indian  | เจ้าหน้าที่สุดวนสึกษา | รีมออเวอร์วร      | Parena            | (Territoria) |

รูปภาพหน้าจอแสดงการค้นหาข้อมูลผู้ลงทะเบียน

#### หมายเหตุ

กรณีไม่รับรองข้อมูลผู้ลงทะเบียน ผู้ใช้งานสามารถจัดทำได้ โดยคลิกที่ปุ่ม <sup>ไม่รับรอง</sup> เพื่อบันทึกการ ยกเลิกข้อมูลผู้ลงทะเบียน จากนั้นคลิกที่ปุ่มตกลงเพื่อยืนยันการไม่รับรอง

| ข้อมูลผู้เ |                | ผู้ใช้งาน - รายงาน -                                     |                      |          |                      | xx xx (ผู้ดูม |        | 📕 บัญขีผู้ใช้ - |
|------------|----------------|----------------------------------------------------------|----------------------|----------|----------------------|---------------|--------|-----------------|
| ตรวจสอ     | ບແຄະຣັບຣອงຜູ້ຄ | ลงทะเบียน เวช-เ ยืนยันการรั                              | บรองข้อมูล           |          |                      | ×             |        | ส่งออก Exo      |
|            | จั             | ังหวัด:ทั้งหม คุณต้องการรับ<br>ศึกษา:เลือกส<br>ชื่อ:     | หองข้อมูลใช่หรือไม่? |          | 2<br>ອກລາ ມາເລົກ     |               |        |                 |
|            | đ              | สกุล:<br>เดานะ: O รอการรับรอง O รับระ<br>ดับหา เริ่มใหม่ | องแล้ว 🔍 ใม่รับรอง   |          |                      |               |        |                 |
| ลำดับ      | จังหวัด        | สถานศึกมา                                                | ชื่อ-สกุด            | ตำแหน่ง  | ประเภทผู้ไข้งาน      | เอกสาร        | รับรอง | ไม่รับระ 1      |
| 1          | ร้อยเอ็ด       | สุวรรณภูมิพิทยไพศาล                                      | กวินนา พุดสาย        | นักเรียน | เจ้าหน้าที่สถานศึกษา | โหลดเอกสาร    | รับรอง | ໃນຮັບຮອง        |

รูปภาพหน้าจอแสดงการยกเลิกข้อมูลผู้ลงทะเบียน(กรณีไม่รับรอง)

ผู้ใช้งานสามารถส่งออกข้อมูลผู้ลงทะเบียนออกเป็นไฟล์ Excel ได้ โดยคลิกที่ปุ่ม

|              |              | รายงานตรว           | วจสอบและรับรอง | งผู้ลงทะเบีย | ยาง                  |            |
|--------------|--------------|---------------------|----------------|--------------|----------------------|------------|
| ลำดับ        | จังหวัด      | โรงเรียน            | ชื่อ - นามสกุล | ตำแหน่ง      | ประเภทผู้ใช้งาน      | สถานะ      |
| 1            | ร้อยเอ็ด     | สุวรรณภูมิพิทยไพศาล | กวินนา พุดสาย  | นักเรียน     | เจ้าหน้าที่สถานศึกษา | รับรองแล้ว |
| ข้อมูล ณ วัา | มที่ 15/01/2 | 2561                |                |              |                      |            |

รูปภาพหน้าจอแสดงตัวอย่างไฟล์ Excel ข้อมูลผู้ลงทะเบียน

### 3. รายงาน

### 3.1. รายงานสถิติการออกรหัสผู้เรียน จำแนกตามสถานศึกษา

ผู้ใช้งานสามารถส่งออกข้อมูลรายงานสถิติการออกรหัสผู้เรียน จำแนกตามสถานศึกษาออกเป็น ไฟล์ Excel ได้ โดยคลิกที่เมนู <u>รายงาน</u> >> <u>รายงานสถิติการออกรหัสผู้เรียน จำแนกตามสถานศึกษา</u> เพื่อเข้าสู่ หน้าจอการค้นหาข้อมูลรายงาน สามารถค้นหาข้อมูลได้ ดังนี้

- เลือก ปีการศึกษา
- เลือก จังหวัด

| angen gerar | 🝷 ข้อมูลผู้ใช้งาน 👻 | รายงาน -                   |                |    |     | xx xx (ผู้ดูแล | ลระบบ) | 🏭 ប័ល្អរ | ชี่ผู้ใช้ - |
|-------------|---------------------|----------------------------|----------------|----|-----|----------------|--------|----------|-------------|
| งานสถิต     | าการออกรหัสผู้เรีย  | น จำแนกตามสถานศึกษา ราว2-1 |                |    |     |                |        | ส่งอ     | an Exo      |
|             | ปีการศึกษา:         | 2559                       | T              |    |     |                |        |          |             |
|             | จังหวัด:            | ทั้งหมด                    | •              |    |     |                |        |          |             |
|             | สถานศึกษา:          | ทั้งหมด                    |                |    |     |                |        |          |             |
|             |                     | ดันหา เริ่มใหม่            |                |    |     |                |        |          |             |
|             |                     |                            |                |    |     | ด้นหา:         |        |          |             |
|             |                     | 11                         | สถานส์ถนา      | 11 | ชาย | 1 หญิง         | 11     | 5211     | 4           |
| ลำดับ ∔่⊧   | จังหวัด             | 3*1                        | GIGT TRAFFIC T |    |     | nege           |        |          |             |

รูปภาพหน้าจอแสดงการค้นหาข้อมูลสถิติการออกรหัสผู้เรียน จำแนกตามสถานศึกษา

| <b>ນ</b> ຊ ນ | ו ש              | 99          | <i>a</i> 24 | •        | a         | ដ      |
|--------------|------------------|-------------|-------------|----------|-----------|--------|
| ผไชงานสาม    | เารถสงออกขอมลราย | บงานสถตการอ | อกรหสุณเรยน | จาแนกตาม | สถานศกษาส | ออกเปน |
| ข            |                  |             |             |          |           |        |

| าดับ | จังหวัด         | โรงเรียน       | ชาย | หญิง  | รวม   |
|------|-----------------|----------------|-----|-------|-------|
| 1    | กระบี่          | โรงเรียนทดสอบ  | 24  | 361   | 385   |
| 2    | กรุงเทพมหานคร   | โรงเรียนทดสอบ3 | 0   | 500   | 500   |
| 3    | น่าน            | โรงเรียนทดสอบ4 | 0   | 2,000 | 2,000 |
| 4    | พระนครศรีอยุธยา | โรงเรียนทดสอบ2 | 0   | 501   | 501   |
| 5    | สิงห์บุรี       | โรงเรียนทดสอบ5 | 0   | 3,000 | 3,000 |

รูปภาพหน้าจอแสดงตัวอย่างไฟล์ Excel ข้อมูลผู้รายงานสถิติการออกรหัสผู้เรียน จำแนกตามสถานศึกษา

### 3.2. รายงานสถิติการออกรหัสผู้เรียน จำแนกตามสัญชาติ

ผู้ใช้งานสามารถส่งออกข้อมูลรายงานสถิติการออกรหัสผู้เรียน จำแนกตามสัญชาติ ออกเป็น ้ ไฟล์ Excel ได้ โดยคลิกที่เมนู <u>รายงาน</u> >> <u>รายงานสถิติการออกรหัสผู้เรียน จำแนกตามสัญชาติ</u> เพื่อเข้าสู่ หน้าจอการค้นหาข้อมูลรายงาน สามารถค้นหาข้อมูลได้ ดังนี้

- เลือก ปีการศึกษา
- เลือก จังหวัด

เลือก สถานศึกษา จากนั้นคลิกที่ปุ่ม 👫 เพื่อค้นหาข้อมูล

| ข้อมูลผู้เรียน 👻 | ข้อมูลผู้ใช้งาน 👻                     | รายงาน 👻                                   |   |    | x     | x xx (ຜູ້ທູແລຈະນນ) | 🛄 บัญชีผู้ใช้ |
|------------------|---------------------------------------|--------------------------------------------|---|----|-------|--------------------|---------------|
| ายงานสถิติกาะ    | ธออกรหัสผู้เรียเ                      | น จำแนกตามสัญชาติ 5702-2                   |   |    |       |                    | ส่งออก Ex     |
|                  | ปีการศึกษา:<br>จังหวัด:<br>สถานศึกษา: | 2559<br>หังหมด<br>หังหมด<br>ดันหา เว็บไหม่ | • |    |       | hurs.              |               |
| ี่ ถำดับ ∔่⊨ สัญ | ุเชา <mark>ติ</mark>                  |                                            |   | ţţ | ชาย 1 | หญิง ่่ำ           | รวม ่ำ        |
|                  |                                       |                                            |   |    | 2.2   | 10000              |               |

รูปภาพหน้าจอแสดงการค้นหาข้อมูลสถิติการออกรหัสผู้เรียน จำแนกตามสัญชาติ

ผู้ใช้งานสามารถส่งออกข้อมูลรายงานสถิติการออกรหัสผู้เรียน จำแนกตามสัญชาติออกเป็น

|           | รายงานสถตการออกรหสผูเรยนจาแน | กตามสญชาต บก | ารศกษา 256 | 50    |
|-----------|------------------------------|--------------|------------|-------|
| ลำดับ     | สัญชาติ                      | ชาย          | หญิง       | รวม   |
| 1         | ฮอนดูวัส                     | 2            | 1          | 3     |
| 2         | ไทย                          | 22           | 6,361      | 6,383 |
| บมูล ณ ว้ | ันที่ 15/01/2561             |              |            |       |

รูปภาพหน้าจอแสดงตัวอย่างไฟล์ Excel ข้อมูลรายงานสถิติการออกรหัสผู้เรียน จำแนกตามสัญชาติ